# User Registration Portal

### **Preconditions**

- 1. Applicant should have either:
  - an active Government of Malta *CORP* user account. In case of difficulty, kindly liaise with the respective Ministry's CIO Office.
  - an *e-ID* account issued by Identity Malta. This facility is only available for data groups outside the Government of Malta network.
- 2. An Internet connection is required.
- 3. Google Chrome must be installed on the computer.

#### Contents

| A. | Definitions                             | 2 |
|----|-----------------------------------------|---|
| B. | Signing in the User Registration Portal | 4 |
| C. | Submitting a Registration Form          | 6 |

- SOP 1 RRFD User Rights I (Grant / Modify / Revoke / Review).
- SOP 5.1 SFD 1420 User Rights I (Grant / Modify / Revoke / Review).

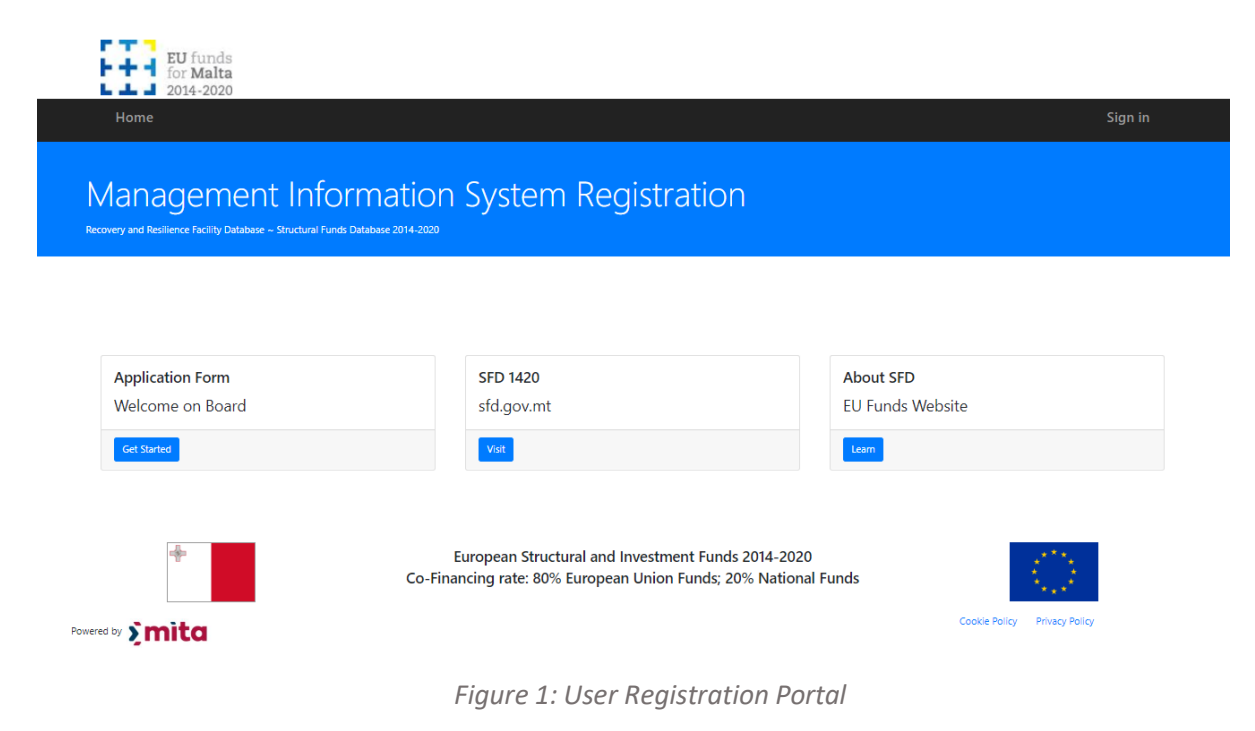

# A. Definitions

# 1. Definitions

- 1.1 *Applicant* is a natural person who submits a formal application for a user account.
- 1.2 *Approver* is a person who is either the system owner or authorised by the system owner, and who may approve or reject requests for system access at the second level control.
- 1.3 *Endorser* is a person who is the data group owner, i.e., responsible for the respective data group/s, and is authorised to endorse/reject the applicant's request for system access at the first level control.
- 1.4 *System Administrator* is a person who manages the operation of the information system, including the creation of user accounts.
- 1.5 *User* is a natural person who is authorised to use the information system.
- 1.6 *User Account* is an identity created for a user in the information management system comprising of a unique username and a confidential password.

MIS: Recovery and Resilience Facility Database, Structural Funds Database 2014-2020 Tutorial: User Registration Portal

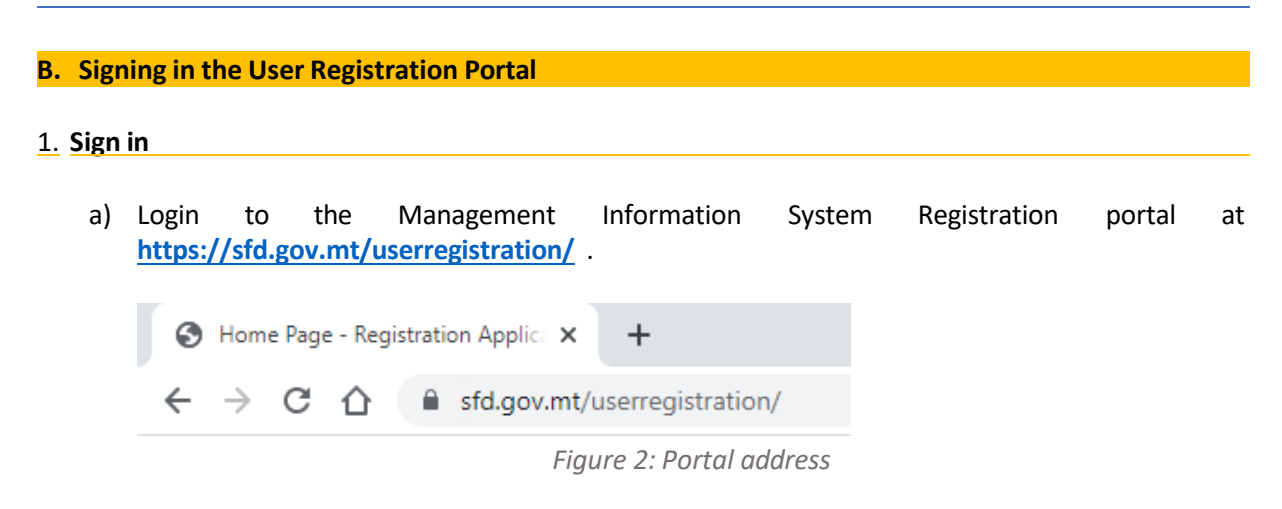

b) Click on "Sign In" at the top right corner of the page.

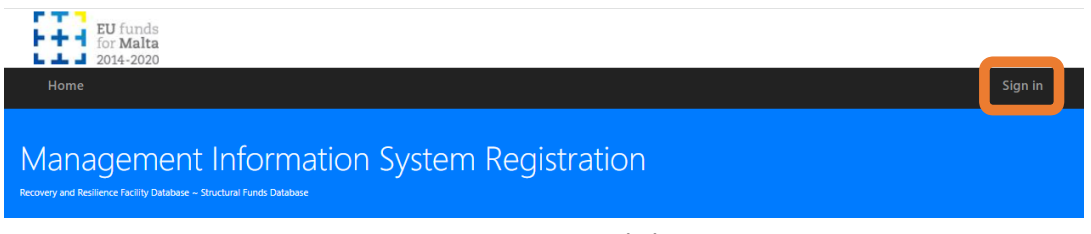

Figure 3: Sign In link

c) MITA's B2C login prompt will be displayed. Select "**CORP Account**". (*Note that the prompt may differ and PPCD has no control over the MITA B2C portal*)

| Sign in using Work or Citizen Account |                  |
|---------------------------------------|------------------|
| govmt E-Id Account                    |                  |
|                                       | ><br>mita.gov.mt |

*Figure 4: MITA's B2C authentication page* 

d) Enter your credentials and login to the portal.

e) Check that your **CORP email address** is displayed at the top right section of the page, near the "Sign out" link.

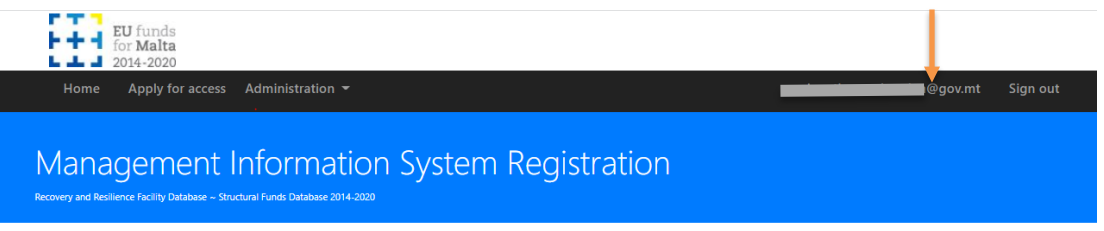

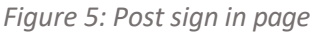

# C. Submitting a Registration Form

#### 1. Select system access

a) In the Management Information System Registration portal click on "Apply for access".

| EU funds<br>for Malta                                                                                      |                                                                                                    |                                                                                                    |                |
|----------------------------------------------------------------------------------------------------|----------------------------------------------------------------------------------------------------|----------------------------------------------------------------------------------------------------|----------------|
| Hom Apply for access                                                                                       | -                                                                                                    | generation of the second second second second second second second second second second second second second s | ov.mt Sign out |
| Management Infor<br>Recovery and Resilience Facility Database - Structural Funds D                         | mation System Registration                                                                                            |                                                                                                    |                |
|                                                                                                    |                                                                                                    |                                                                                                    |                |
| Welcome.<br>You are logged in the user registration porta<br>Please click here to apply for system access. | L.                                                                                                    |                                                                                                    |                |
| ağır:                                                                                                    | European Structural and Investment Funds 2014-2020<br>Co-Financing rate: 80% European Union Funds; 20% National Funds |                                                                                                    |                |
| Powered by Smita                                                                                           |                                                                                                    | Privacy Policy                                                                                                 |                |
|                                                                                                    | Figure 6: Registration portal                                                                                         |                                                                                                    |                |

b) In the following page, select "I am a Beneficiary" if applying from a Beneficiary organisation, otherwise select "I am a Horizontal Stakeholder".

| EU funds<br>for Malta<br>2014-2020                                                                                            |                                                                                      |
|----------------------------------------------------------------------------------------------------|--------------------------------------------------------------------------------------|
| Home Apply for access Administration 🔻                                                                                        | mark-anthony.a.bezzina@gov.mt Sign out                                               |
| Management Information System Registration<br>Recovery and Resilience Facility Database - Structural Funds Database 2014-2020 | on                                                                                   |
| Step 1: Select System Access                                                                                                  |                                                                                      |
| Welcome to the portal for applying to the MIS: Recovery and Resilience Facility Database and the Structural Funds Database    | e 2014-2020. Please follow these three steps:                                        |
| Step 1 - Select the information system and data group,                                                                        |                                                                                      |
| Step 2 - Complete the application form, and                                                                                   |                                                                                      |
| Step 3 - Submit to the respective Endorser.                                                                                   |                                                                                      |
| You may select more than one data group, subject to all data groups having the same owner. In case of difficulty, kindly o    | ontact the Planning and Priorites Co-ordination Division on eufunds.ict.mefl@gov.mt. |
| I am a Beneficiary I am a Horizontal Stakeholder                                                                              | onact the rising and riones to organized Diffson on Editings(cline)egy(cline         |

*Figure 7: Beneficiary or Horizontal Stakeholder Role selection* 

- c) Select the information system and data group for which access is being requested.
  - i. Select the **information system**: "*MIS Recovery and Resilience Facility Database*" or "Structural Funds Database 2014-2020"
  - ii. From the drop down "User application Type", select the process related to your entity, e.g. "Beneficiary (RRP)".
  - iii. Select the **Data Group**/s for which access is being requested.
  - iv. Press **Next** button.

#### Step 1: Select System Access

| Welcome to the portal for applying  | g to the MIS: Recovery and Resilience Facility Da | ase and the Structural Funds Database 2014-2      | 2020. Please follow these three steps:                 |                        |
|-------------------------------------|---------------------------------------------------|---------------------------------------------------|--------------------------------------------------------|------------------------|
| Step 1 - Select the information sys | item and data group,                              |                                                   |                                                        |                        |
| Step 2 - Complete the application   | form, and                                         |                                                   |                                                        |                        |
| Step 3 - Submit to the respective B | Endorser.                                         |                                                   |                                                        |                        |
|                                     |                                                   |                                                   |                                                        |                        |
| You may select more than one dat    | a group, subject to all data groups having the s  | e owner. In case of difficulty, kindly contact ti | he Planning and Priorites Co-ordination Division on eu | funds.ict.mefl@gov.mt. |
|                                     |                                                   |                                                   |                                                        |                        |
|                                     |                                                   |                                                   |                                                        |                        |
| Choose a system                     | MIS - Recovery and Resilience Facility Database   | ~                                                 |                                                        |                        |
| User application type               | 200 - Beneficiary (RRP)                           | ~                                                 |                                                        |                        |
| Choose Data Groups                  | 0                                                 |                                                   |                                                        |                        |
| choose bata croups                  |                                                   |                                                   |                                                        |                        |
|                                     |                                                   |                                                   |                                                        |                        |
|                                     |                                                   |                                                   |                                                        |                        |
|                                     | U                                                 |                                                   |                                                        |                        |
|                                     |                                                   |                                                   |                                                        |                        |
|                                     |                                                   |                                                   |                                                        |                        |
|                                     |                                                   |                                                   |                                                        |                        |
|                                     |                                                   |                                                   |                                                        |                        |
|                                     |                                                   |                                                   |                                                        |                        |
|                                     | U U                                               |                                                   |                                                        |                        |
|                                     |                                                   |                                                   |                                                        |                        |
|                                     |                                                   |                                                   |                                                        |                        |
|                                     |                                                   |                                                   |                                                        |                        |

Figure 8: Step 1 - Select System Access

d) The system will automatically check if a data group owner (i.e. *the endorser*) has already been assigned to the data group. If a data group owner has not yet been assigned, the system will alert the user that the application would only be considered if the applicant is the rightful data group owner, and the applicant may be required to upload a document confirming the role.

| Step 1: Select Sy                                                  | stem Access                                                                                                    |
|--------------------------------------------------------------------|----------------------------------------------------------------------------------------------------|
| The application will skip Endor                                    | ser level and will be considered only if you, the Applicant, are the owner of the data group, i.e. the Endorser.                                                                                                    |
| Since you are applying as an E<br>the applicant is the Director Pi | indorser, kindly attach a document confirming that you are the endorser of the respective data group (e.g. in case of Line Ministries, a confimation that<br>rogramme Implementation or equivalent director position within the Ministry). |
| Once the file is selected, press                                   | [Upload] to upload the file and press [Continue] to proceed.                                                                                                    |
| Upload File                                                        | Choose File No file chosen Continue Cancel                                                                                                    |
|                                                                    | Figure 9: Warning message when an endorser is not found.                                                                                                    |

>> Note: Do <u>not</u> proceed if you are not the authorised data group owner in terms of the Standard Operating Procedures mentioned on page 1 of this document.

# 2. Applicant Details

a) The portal will auto-source your data from the Government of Malta CORP account or e-ID account through Malta Information Technology Agency (MITA). The following information may be provided: *Name, Surname, ID Card No, CORP Login, Email, and contact number*.

| Step 2: Applicant De                                                 | tails                                                                                                    |   |
|----------------------------------------------------------------------|----------------------------------------------------------------------------------------------------|---|
| Recovery and Resilience Facility Datab                               | lase                                                                                                    |   |
| Title *                                                              |                                                                                                    |   |
| Name                                                                 |                                                                                                    |   |
| Surname                                                              |                                                                                                    |   |
| ID Card no                                                           |                                                                                                    |   |
| CORP login/ E-ID login                                               |                                                                                                    |   |
| Email                                                                |                                                                                                    |   |
| Contact number *                                                     |                                                                                                    |   |
| Designation in relation to *<br>the management and<br>control system |                                                                                                    | 1 |
| User Declaration                                                     | Declaration by the Applicant                                                                                                    |   |
|                                                                      | I am hereby accepting responsibility to access the management and control system and to follow rules and obligations which arise from the use of this database.                                                                                                    | L |
|                                                                      | I am hereby agreeing to access this database solely to carry out my duties related to projects and programmes funded under the Recovery and Resilience Plan. I<br>declare that I will not divulge any information or details arising from the use of this system to other individuals or entities outside the organisation indicated above.        | L |
|                                                                      | l, the undersigned, state that l will:                                                                                                    |   |
|                                                                      | a) Only certify payments for which I have the necessary authority (where applicable);                                                                                                    |   |
|                                                                      | b) Request termination of access rights when no longer needed or justified;                                                                                                    | - |
|                                                                      | _                                                                                                    |   |
| Accept User Declaration                                              |                                                                                                    |   |
| Privacy Policy                                                       | Privacy Policy – User Access Registration                                                                                                    | - |
|                                                                      | 22nd April 2022                                                                                                    |   |
|                                                                      | The Planning and Priorities Co-ordination Division (the "PPCD", with the terms "we", "us" and "our" to be interpreted accordingly) appreciates your request to<br>access the Structural Funds Database (the "SFD") and/or the Recovery and Residence Facility Database (the "RRFD") and is committed to ensuring that your privacy<br>is resolved. |   |
|                                                                      | The data second to a few SER to the DECR also Measured and the Constant Founds and the Malazza and the CER Social To associate SER Resolution                                                                                                    | • |
| Accept Privacy Policy                                                |                                                                                                    |   |
|                                                                      | Proceed to the next step                                                                                                    |   |

Figure 10: Step 2 - Applicant Details

- b) Enter the designation in relation to the management and control system, e.g. "Project administrator working on project C1 – I1" or "Line Ministry official within Ministry for Forestry". This field is required.
- c) Read the **User Declaration** and select the checkbox to confirm acceptance.
- d) Read the **Privacy Policy** and select the checkbox to confirm acceptance.
- e) Press "**Proceed to the next step**" to continue. This button is only enabled once both the User Declaration and Privacy Policy have been accepted.

# 3. Confirm Endorser

a) Prior to submission of the user access request, the details of the *endorser* will be shown on the screen. Kindly double check that the endorser name is valid, as otherwise the application will be sent to the wrong person.

| Step 3: Confirm Endorser |             |  |  |
|--------------------------|-------------|--|--|
| Endorser Name            | Description |  |  |
| Continued Card           |             |  |  |
| Confirm and Submit       |             |  |  |

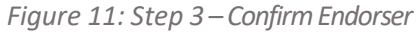

b) On selection of "Confirm and Submit" an on-screen notification is displayed.

Your registration has been submitted. Kindly check your email mailbox **@gov.mt** for an acknowledgment. Should you not receive an acknowledgement email with an hour, kindly contact the Planning and Priorities Coordination Division. If you entered the wrong email address, please inform the Endorser to reject the application form and submit a new one.

Figure 12: On screen notification

c) The applicant will receive an automatic email notification.

[AUTOMATED] - Acknowledgement of Application Form - Pe...

| SN SFD1420 No Reply at OPM<br>To $\bullet$ $\bullet$ $\bullet$ $\bullet$ $\bullet$ $\bullet$ $\bullet$ $\bullet$ $\bullet$ $\bullet$ |  |
|----------------------------------------------------------------------------------------------------|--|
| Dear                                                                                                    |  |
| Your application form, details enclosed, has been submitted to the respective endorser.                                              |  |
| Best regards,                                                                                                    |  |
| Managing Authority                                                                                                    |  |
| This is an automatic email. Please do not reply to this email address.                                                               |  |
|                                                                                                    |  |

Figure 13: Email to the Applicant

d) The endorser will also receive an automatic email notification, which will include a link to endorse/reject the application form.

| [AUTOMATED] - [ACTION REQUIRED] Registration applicatio                                                                                                    |
|----------------------------------------------------------------------------------------------------|
| SN SFD1420 No Reply at OPM $( \bigcirc ) \bigcirc ( \bigcirc ) \bigcirc ( \bigcirc ) 0 ) 0 ) 0 ) 0 ) 0 ) 0 ) 0 ) 0 ) 0 )$ |
| ApplicationCertificate.pdf ~                                                                                                    |
| Dear                                                                                                    |
| An application form has been submitted by details enclosed .                                                                                                    |
| Kindly click on the link hereunder to endorse or reject the request:                                                                                                    |
|                                                                                                    |
| If the above link does not work, copy the link from the email and paste it in your Chrome<br>browser, ensuring that all characters have been copied.                                                                                                    |
| Please do not share the above link with anyone else until you endorse or reject the application.                                                                                                    |
| Best regards,                                                                                                    |
| Managing Authority                                                                                                    |
| This is an automatic email. Please do not reply to this email address.                                                                                                    |
| Figure 14: Notification sent to the Endorser                                                                                                    |

- e) Should the *endorser* endorse the application form, it will be sent to the *approver*.
- f) If the application is subsequently approved, the system administrator will create the user account, and the credentials will be sent to the user.

---- End of Tutorial ----

# **Modification History**

| Version | Date       | Changes                                                                         | Authorisation        |
|---------|------------|---------------------------------------------------------------------------------|----------------------|
| 1.0     | 22/02/2022 | Initial release                                                                 | Mark Anthony Bezzina |
| 2.0     | 24/08/2022 | Addition of the Structural Funds<br>Database 2014-2020 (MA Circular<br>03/2022) | Mark Anthony Bezzina |